## Guideline for **Online Application**

|                                              | 사가단국대학교 | Login             |                 |                                 | 2 🔤                    |
|----------------------------------------------|---------|-------------------|-----------------|---------------------------------|------------------------|
| Visit <u>http://globalinfo.dankook.ac.kr</u> |         |                   |                 |                                 |                        |
| Choose 'ENGLISH'                             |         |                   |                 |                                 |                        |
| Create an email ID                           |         |                   |                 |                                 |                        |
| elect International Programs and             |         | Login with DKU ID |                 |                                 | Login with email ID    |
| login with your email ID                     |         |                   | _               |                                 |                        |
|                                              |         | Email Address     | *               | Email Address                   |                        |
|                                              |         | Password          | â               | Password                        |                        |
|                                              |         | Select a servic   | e<br>nal Progra | ms<br>Login                     |                        |
|                                              |         | 3 .               | eate an Em      | ail ID   Existing ID Check   Fi | nd ID I Reset Password |

-

STEP

## Guideline for Online Application

# STEP. 2

Please make sure to fill out both Personal Information and Application to complete your application.

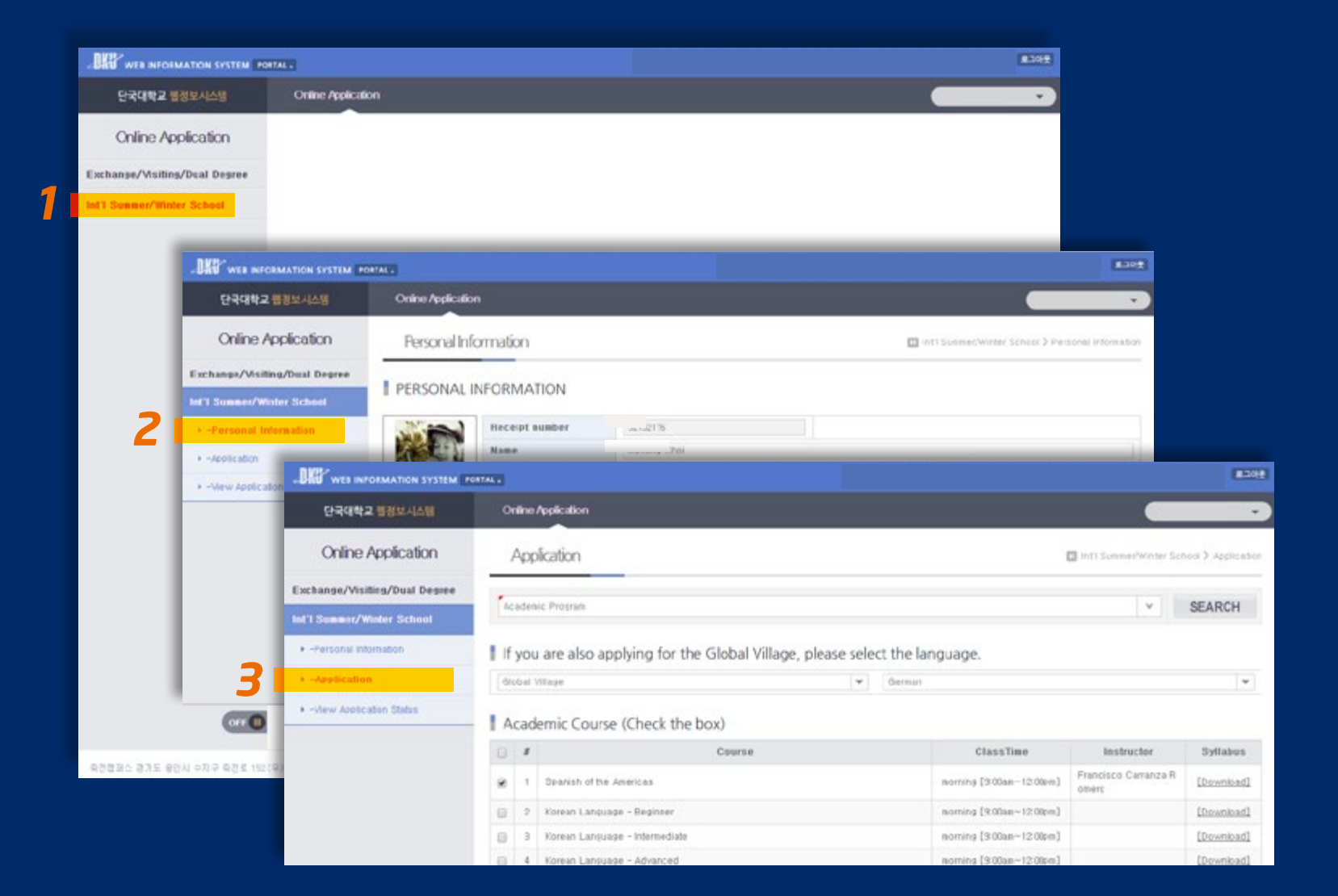

## Guideline for **Online Application**

Exchange/Visiting/

Int'l Summer/Winte

Application > -View Applic

Personal Informat

## STEP. 3

Once you are accepted to the program, you can check your application status and update your information at View Application Status page.

Make sure to fill out your arrival information if you would like to request an airport pick-up.

| View Application Stat.           |                                                                                                    |                                                                  |                                                                                                    |                                                                          |                                                                                                    |                                                                                                    |                                                                                                    |  |
|----------------------------------|----------------------------------------------------------------------------------------------------|------------------------------------------------------------------|----------------------------------------------------------------------------------------------------|--------------------------------------------------------------------------|----------------------------------------------------------------------------------------------------|----------------------------------------------------------------------------------------------------|----------------------------------------------------------------------------------------------------|--|
|                                  | LIS                                                                                                    |                                                                  |                                                                                                    |                                                                          | iff Summer/Winter Se                                                                                                    | inool > View Applice                                                                                                    | tion Status                                                                                                    |  |
| i ni                             |                                                                                                    |                                                                  |                                                                                                    |                                                                          |                                                                                                    |                                                                                                    |                                                                                                    |  |
|                                  |                                                                                                    |                                                                  |                                                                                                    |                                                                          |                                                                                                    |                                                                                                    |                                                                                                    |  |
| Application Status               |                                                                                                    |                                                                  |                                                                                                    |                                                                          |                                                                                                    |                                                                                                    |                                                                                                    |  |
| Application Accepted             |                                                                                                    |                                                                  | Tuition                                                                                                    |                                                                          |                                                                                                    |                                                                                                    |                                                                                                    |  |
|                                  |                                                                                                    |                                                                  |                                                                                                    |                                                                          |                                                                                                    |                                                                                                    |                                                                                                    |  |
| List of Academic Cour            | rses                                                                                                    |                                                                  |                                                                                                    |                                                                          |                                                                                                    | [0] res                                                                                                    | sults found.                                                                                                    |  |
| # Year Semester Car              | apus Program                                                                                                    | Program Course                                                   |                                                                                                    |                                                                          | Class Gredit                                                                                                    | Instructor                                                                                                    | CI                                                                                                    |  |
| No results found for your query. |                                                                                                    |                                                                  |                                                                                                    |                                                                          |                                                                                                    |                                                                                                    |                                                                                                    |  |
| 4                                |                                                                                                    |                                                                  |                                                                                                    |                                                                          |                                                                                                    |                                                                                                    | ,                                                                                                    |  |
| # year Semester                  | Entry Fee Activity Date                                                                                                    |                                                                  |                                                                                                    |                                                                          |                                                                                                    |                                                                                                    |                                                                                                    |  |
|                                  | 24.1                                                                                                    |                                                                  |                                                                                                    |                                                                          |                                                                                                    |                                                                                                    |                                                                                                    |  |
| Airport Pick-up Reque            | est                                                                                                    |                                                                  |                                                                                                    |                                                                          |                                                                                                    |                                                                                                    |                                                                                                    |  |
| Airport Pick-up Request          |                                                                                                    |                                                                  | @Yes @No                                                                                                    |                                                                          |                                                                                                    |                                                                                                    |                                                                                                    |  |
| Flight Schedule                  |                                                                                                    |                                                                  |                                                                                                    |                                                                          |                                                                                                    |                                                                                                    |                                                                                                    |  |
| Arrival Airport                  |                                                                                                    | Arrival Date                                                     |                                                                                                    |                                                                          | Arrival Time                                                                                                    |                                                                                                    |                                                                                                    |  |
| Airline                          |                                                                                                    | Flight Numbe                                                     | r                                                                                                    |                                                                          |                                                                                                    |                                                                                                    |                                                                                                    |  |
| Dorm                             |                                                                                                    |                                                                  |                                                                                                    |                                                                          |                                                                                                    |                                                                                                    |                                                                                                    |  |
| Check-in Date                    |                                                                                                    |                                                                  |                                                                                                    | Check-out Date                                                           |                                                                                                    |                                                                                                    |                                                                                                    |  |
|                                  |                                                                                                    |                                                                  |                                                                                                    |                                                                          |                                                                                                    |                                                                                                    | Save                                                                                                    |  |
|                                  | Application Status Application Accepted List of Academic Court  Year Semester Gam List of Optional Cultur Year Semester List of Optional Cultur Year Semester List of Optional Cultur Flight Schedule Arrival Airport Airline Dorm Check-in Date | Application Status Application Accepted List of Academic Courses | Application Status Application Accepted List of Academic Courses    Year Semester Campus Program  List of Optional Cultural Activities  Year Semester Cultural Activities  Year Semester Cultural Activities  Flight Schedule Arrival Airport Flight Schedule Dorm Check-in Date | Application Status Application Accepted Tuition List of Academic Courses | Application Status  Application Accepted  List of Academic Courses  Year Semester Campus Program Course No results found for your query.  List of Optional Cultural Activities  Year Semester Cultural Activity No results found for your query.  Airport Pick-up Request Airport Pick-up Request  Flight Schedule  Arrival Date Flight Number Dorm Check-in Date Check-out Date Check-out Da | Application Status  Application Status  Application Accepted  List of Academic Courses  Year Semester Campus Program Course Class Credit No results found for your query.  List of Optional Cultural Activities  Year Semester Cultural Activities  Year Semester Cultural Activities  Year Semester Cultural Activities  Year Semester Cultural Activities  Year Semester Cultural Activities  Airport Pick-up Request  Airport Pick-up Request  Airport Pick-up Request  Airport Pick-up Request  Cultural Activitie  Cultural Activitie Cultural Activitie Cultural Activitie Cultural Activitie Cultural Activitie Cultura | Application Status Application Status Application Accepted  List of Academic Courses  ()) res  () results found for your query.  List of Optional Cultural Activities  Year Semester Cultural Activities  Year Semester Cultural Activities  Airport Pick-up Request  Airport Pick-up Request  Airport Pick-up Request  Flight Schedule  Arrival Airport Arrival Date Arrival Time  Dorm  Check-in Date  Check-out Date  Check-out Date  Check |  |